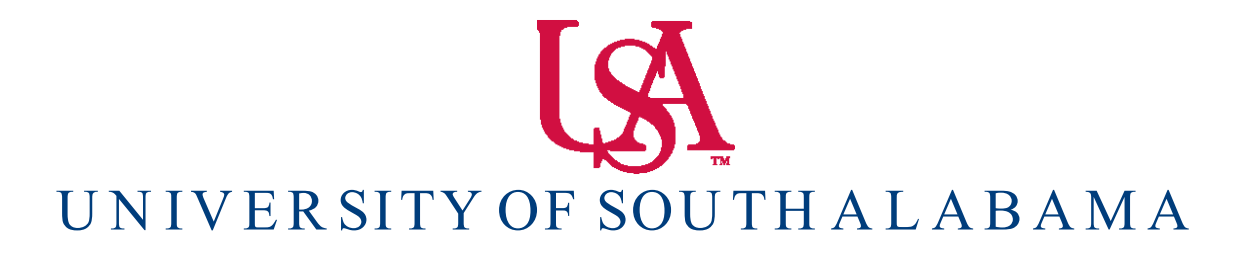

Banner Financial Information Systems Reference Manual

### **Purchase Requisitions**

Banner v. 9

### **Banner 9 Purchasing Training**

The following guidelines are provided to guide the user through Banner 9 purchasing process including General Navigation, creating, tracking, and approving purchase documents, and researching vendor information.

#### **Table of Contents**

| 1. | General Navigation                              | 2   |
|----|-------------------------------------------------|-----|
| 2. | How to search for a vendor (FTIIDEN)            | 9   |
| 3. | Creating a Purchase Requisition (FPAREQN)       | .10 |
| 4. | How to approve a Purchase Requisition (FOAUAPP) | 15  |
| 5. | Researching Document History (FOIDOCH)          | .18 |
| 6. | Requisition Status (FOAAINP & FOIAPPH)          | .20 |

### **General Navigation**

#### The Welcome Screen

- 1. User's Name (located at the top right)
- 2. Log out button. You can also close the browser to log out.
- 3. Search bar in the middle of the screen.
- 4. Pop out menu.
- 5. Search that remains at the top of the screen.
- 6. Folder to quickly access recently used forms.
- 7. Application Navigator
- 8. Shortcut Keys menu.
- 9. Help is automatically activated when a form is displayed.

| ≡ Q | Banner PREP                                                                                                    | 1                                      | Mr. Robert M. Brown 🔒 Sign Out ? |
|-----|----------------------------------------------------------------------------------------------------|----------------------------------------|----------------------------------|
| 4 5 | Welcon                                                                                                    | me                                     | 2 9                              |
|     | Search                                                                                                    | Q                                      |                                  |
|     |                                                                                                    |                                        |                                  |
|     |                                                                                                    |                                        |                                  |
|     |                                                                                                    |                                        |                                  |
|     |                                                                                                    |                                        |                                  |
|     |                                                                                                    |                                        |                                  |
|     |                                                                                                    |                                        |                                  |
|     |                                                                                                    |                                        |                                  |
|     |                                                                                                    |                                        |                                  |
|     |                                                                                                    |                                        |                                  |
|     |                                                                                                    |                                        |                                  |
|     |                                                                                                    |                                        | 8                                |
|     | Ellucian® © 2014-2016 Ellucian Company L.P. and its affiliates.                                                                                                    |                                        | Release: 2.1                     |
|     | This software contains confidential and proprietary information of Ellucian and its subsidiaries. Use of this software is limited to Ellucian licensees, and is<br>one or more written license agreements between Ellucian and the licensee in question. | subject to the terms and conditions of | Keyboard Shortcuts               |

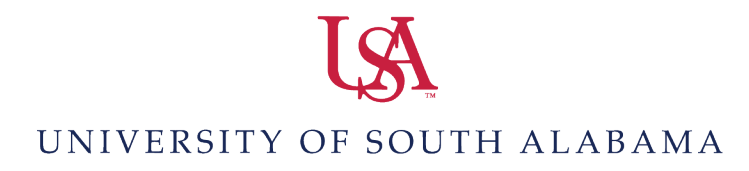

#### **Navigation Banner 9**

To access a Banner 9 form, you can either manually enter the FORM NAME or KEYWORD in the Search Bar, or use the Menus option to access forms in Banner 9.

To manually access a form, enter the FORM NAME or KEYWORD in the Search Bar

| ≡ | Q | 5 | Banner PREP |                          |   | A Mr. Robert M. Brown | A Sign Out | ? |
|---|---|---|-------------|--------------------------|---|-----------------------|------------|---|
|   |   |   |             | Welcome                  |   |                       |            |   |
|   |   |   |             | fpareqn                  | 8 |                       |            |   |
|   |   |   |             | Requisition<br>(FPAREQN) |   |                       |            |   |
|   |   |   |             |                          |   |                       |            |   |

#### **Form History**

A history of forms last accessed can be found by clicking the "folder" icon (top left)

| ≡                             | Q     | 2      | Banner PRE |  |  |  |
|-------------------------------|-------|--------|------------|--|--|--|
| REC                           | ENTLY | OPENED | )          |  |  |  |
| Requisition (FPAREQN)         |       |        |            |  |  |  |
| Document History<br>(FOIDOCH) |       |        |            |  |  |  |

To access a form using the Menus option, select the three lines at the top left menu. This is the shortcut menu to the Banner Forms. The Menu is grouped by Functional modules.

=

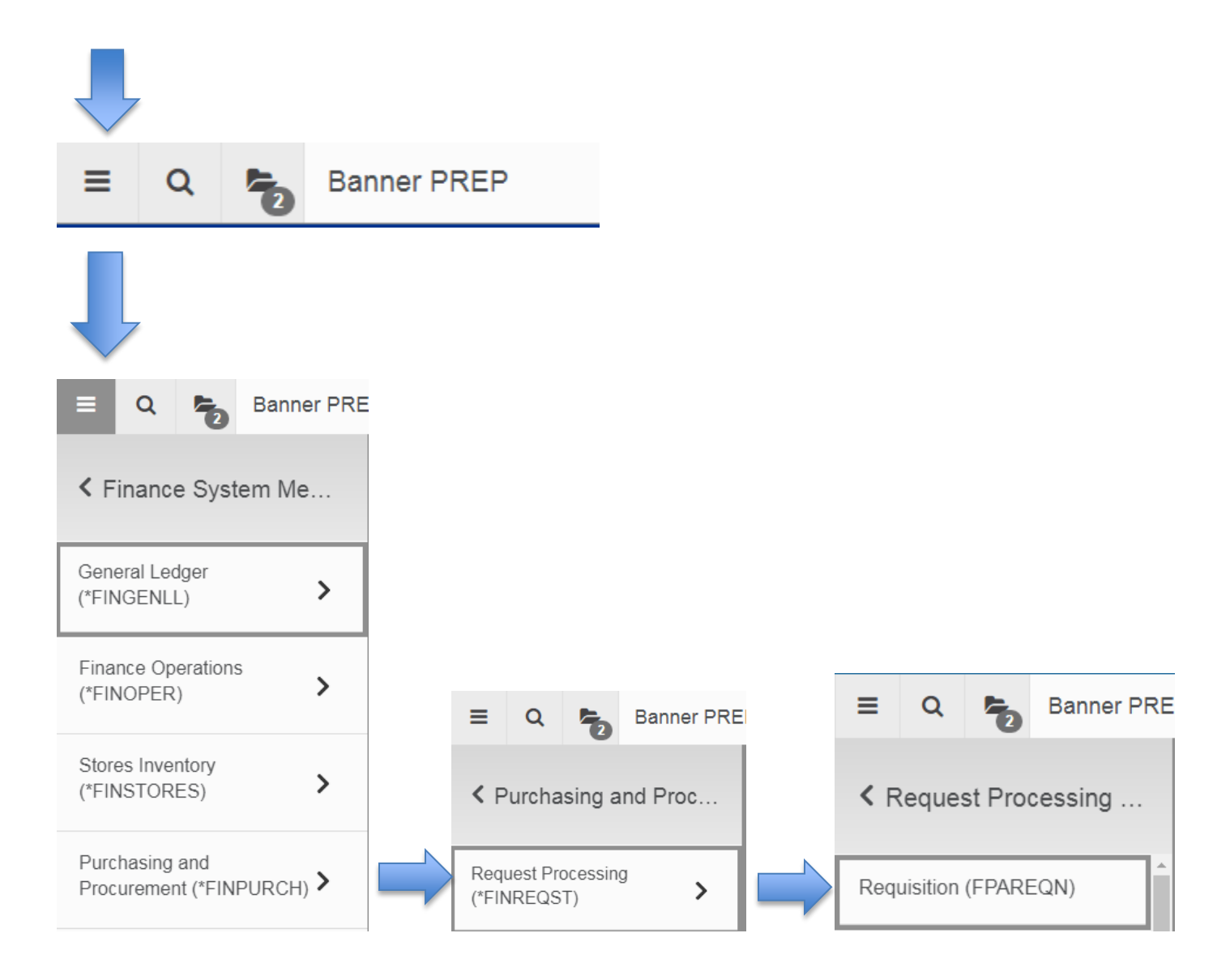

#### **General Navigation**

- 1. Page Header The page header identifies the open page name and contains icons for basic navigation.
- 2. Related Icon Displays a list of pages that can be accessed from this page.
- 3. Tools Icon includes refresh, export, print, clear record, clear data, item properties, display ID image and other options controlled by the page.
- 4. Main Key Block the first block on most pages. Contains key information.
- 5. **Go** or **Alt + Page Down** is the new **Next Block** to display information.
- 6. Add Add Documents to Banner Document Management (for future use only).
- 7. Retrieve Retrieve scanned documents from Banner Document Management (for future use only).

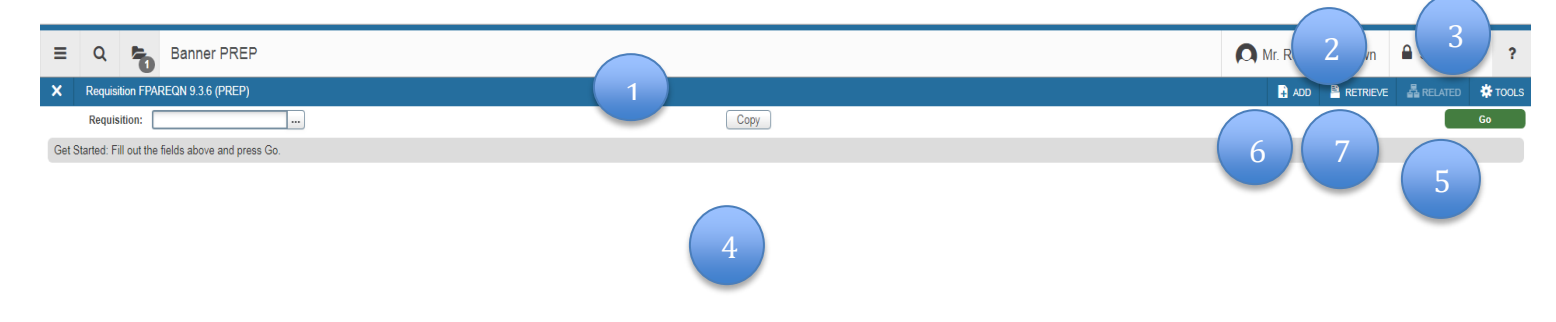

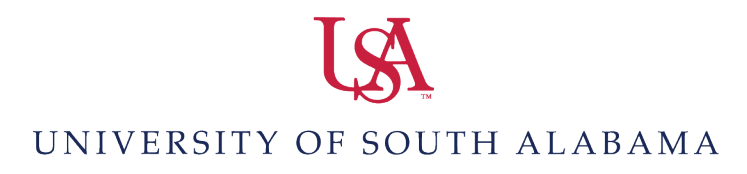

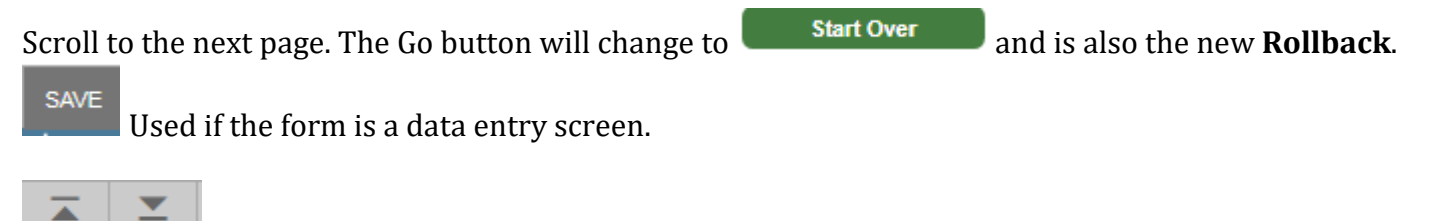

Next/Previous Section.

**X** (To the left of the form name) is used to exit the form. You can also use **Ctrl+Q**.

### **Banner 9 Shortcuts**

| Function Key Stroke                                |                  |                       |                   |  |
|----------------------------------------------------|------------------|-----------------------|-------------------|--|
| Compal Asticu                                      | Fac              | <u>Function</u>       | <u>Key Stroke</u> |  |
| Cancel Action                                      | ESC              | Next Field            | Shift + Tab       |  |
| Cancel Page, Exit,<br>Close Page, Cancel<br>Search | Ctrl + Q         | Next Page             | Page Down         |  |
| Scaren                                             |                  | Next Section          | Alt + Page Down   |  |
| Clear All in Section                               | Shift + F5       | Open Menu Directly    | Ctrl + M          |  |
| Clear One Records                                  | Shift + F4       | Open Related Menu     | Alt + Shift + R   |  |
| Clear Page/Start Over                              | F7               | open Related Menu     | AII + SIIIII + K  |  |
| Enter Query                                        |                  | Open Tools Menu       | Alt + Shift + T   |  |
| Сору                                               | Ctrl + C         | Paste                 | Ctrl + V          |  |
| Cut                                                | Ctrl + X         | Previous Field/Item   | Shift + Tab       |  |
| Delete Record                                      | Shift + F6       | Previous Page         | Page Up           |  |
| Duplicate Item                                     | F3               | Previous Section      | Alt + Pg + Up     |  |
| Duplicate Selected                                 | F4               | Print                 | Ctrl + P          |  |
| Record                                             |                  | Redo                  | Ctrl + Shift + Z  |  |
| Execute Query                                      | F8               | Refresh/Rollback      | FS                |  |
| Export                                             | Shift + F1       | Keneshi Konback       | 15                |  |
|                                                    |                  | Retrieve BDM Document | Alt + R           |  |
| First Record                                       | Ctrl + Home      | Save                  | F10               |  |
| Insert/Create Record                               | F6               | Search List of Values | FQ                |  |
| Last Record                                        | Ctrl + End       |                       | 1 )               |  |
|                                                    |                  | Undo                  | Ctrl + Z          |  |
| More Information                                   | Ctrl + Shift + U |                       |                   |  |

#### **Frequently Used Purchasing Forms**

- FPAREQN Create a Requisition
- FOIDOCH Document History (Find a Requisition, Purchase Order, Invoice, or Check)
- FOAUAPP User Approval
- FOAAINP Document Approval
- FOIAPPH Document Approval History
- FTIIDEN Entity Name/ID Search
- FTVFUND Fund Code Inquiry
- FTVORGN Organization Code Inquiry
- FTVACCT Account Code Inquiry
- FPAPURR Purchase Order

#### How to Search for a Vendor Name/ID - FTIIDEN

From the Main Navigation Screen, you can type FTIIDEN in the search field

| FTIIDEN                            | 8 |
|------------------------------------|---|
| Entity Name/ID Search<br>(FTIIDEN) |   |

- 1. If you know the vendor ID, you can search by Vendor ID (USA Jag number).
- 2. If you do not know the Vendor ID number

Search for the vendor ID. Select All All on the header section of the form, then select **Alt + Page Down** or **Next** button to move to the next section. Using the drop down menu,

Add Another Field ... 🔻

choose the appropriate query options. Once the appropriate query options are selected, click the Go

Go

button or F8 key. Your results will be displayed. Note: Selecting Last Name as the Field will allow you to search for a business name.

| ID                                              | Last Name           |  |  |  |  |
|-------------------------------------------------|---------------------|--|--|--|--|
| J00345096                                       | CDW Government Inc. |  |  |  |  |
| ◀ 1 of 1 ►                                      | ▶ ▶ 10 ▼ Per Page   |  |  |  |  |
| Case Insensitive Query     Case Sensitive Query |                     |  |  |  |  |

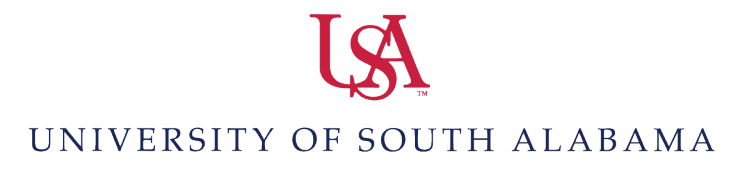

#### How to Create a Banner Requisition in FPAREQN

Enter **FPAREQN** in the search bar on the welcome page or use the Menu option to scroll to FPAREQN.

- 1. Type **NEXT** in the Requisition bar to allow Banner to choose the next available requisition number.
- 2. If you have a previous requisition that you would like to copy, you can do so by choosing copy and entering the requisition number you would like to copy.
- 3. Click the **Go** button to proceed or **Alt + Page Down**.

| ×  | Requisition FPAREQN 9.3.6 (PREP)                    | DOA 🖡 | 🖺 retrieve | RELATED | 🏶 TOOLS |
|----|-----------------------------------------------------|-------|------------|---------|---------|
|    | Requisition: NEXT C                                 | py    |            |         | Go      |
| Ge | et Started: Fill out the fields above and press Go. |       |            |         |         |

#### **Document Information**

- 1. This is the header section of the requisition. The requisition number will become available on the next tab.
- 2. Enter an estimated delivery date (typically one month from the order date.
- 3. The transaction date will default to today's date.
- 4. Note: If you are ordering items that have a unit price that exceeds \$5,000, or if there are multiple line items and each line item must be paid from a particular FOAPAL, you must use Commodity Level Accounting and assign a specific FOAPAL(s) to each line item. To choose Commodity Level Accounting, click the check mark (to remove it) in the Document Level

Accounting Box. Occument Level Accounting

Otherwise, you should use the default Document

Level Accounting option.

| × Requisition F    | PAREQN 9.3.6 (PREP)       |                  |                           |  |  |  |  |  |  |
|--------------------|---------------------------|------------------|---------------------------|--|--|--|--|--|--|
| Requisition: NEXT  | Requisition: NEXT         |                  |                           |  |  |  |  |  |  |
| REQUISITION ENTRY: | REQUE STOR/DELIVERY       |                  |                           |  |  |  |  |  |  |
| Requisition        | Requisition NEXT Comments |                  |                           |  |  |  |  |  |  |
| Order Date *       | 05/04/2018                | Commodity Total  | 0.00                      |  |  |  |  |  |  |
| Transaction Date * | 05/04/2018                | Accounting Total | 0.00                      |  |  |  |  |  |  |
| Delivery Date *    | 06/04/2018                |                  | Document Level Accounting |  |  |  |  |  |  |
|                    |                           |                  |                           |  |  |  |  |  |  |

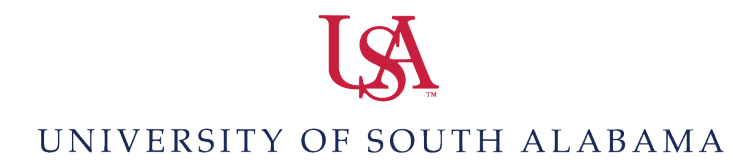

- 5. Requestor, default Organization, and Ship-To information defaults from the Profile Maintenance view in Banner Finance.
- 6. Attention to field can be overwritten if required.

| Requestor/Delivery Info               | mation Vendor Information | Commodity/Accounting | Balancing/Completion |             |                   |                             |
|---------------------------------------|---------------------------|----------------------|----------------------|-------------|-------------------|-----------------------------|
| <ul> <li>REQUESTOR/DELIVER</li> </ul> | Y INFORMATION             |                      |                      |             |                   |                             |
| Requestor *                           | Robert Brown              |                      |                      | Stree       | Line 2 Technolog  | y & Research Park Bldg. III |
| Organization *                        | 172500 Purchasing         |                      |                      | Stree       | Line 3 650 Clinic | Drive, Suite 1400           |
| COA*                                  | U University of Sout      | h Alabama            |                      |             |                   |                             |
| Email                                 |                           |                      |                      |             | ontact Robert Bro | own                         |
|                                       |                           |                      |                      | Atter       | ion To *          |                             |
| Phone Area Code                       | 251                       |                      |                      | E           | uilding           |                             |
| Phone Number                          | 460-6586                  |                      |                      |             | Floor             |                             |
| Phone Extension                       |                           |                      |                      |             | City Mobile       |                             |
|                                       |                           |                      |                      | State or P  | ovince AL         |                             |
| Fax Area Code                         |                           |                      |                      | Zip or Post | Code 36688-000    | 02                          |
| Fax Number                            |                           |                      |                      |             | Nation            |                             |
| Fax Extension                         |                           |                      |                      |             |                   |                             |
| Ship To *                             | PRCHG                     |                      |                      | Are         | Code 251          |                             |
|                                       |                           |                      |                      | Phone N     | umber 4606151     |                             |
| Street Line 1                         | USA Purchasing Dept.      |                      |                      | Ex          | ension            |                             |

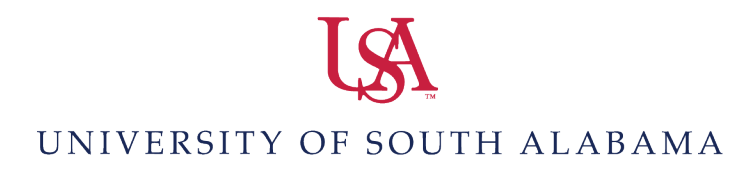

#### **Vendor Information**

1. Enter Vendor ID if it is available. If it is not available, click the three dots next to the field for option list below.

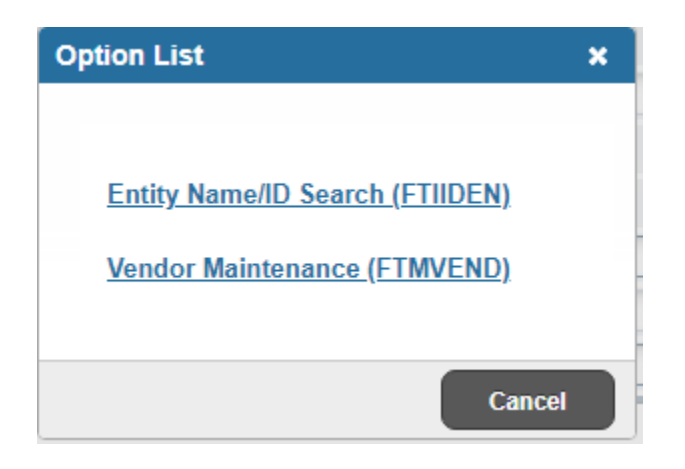

- 2. **F9** is the shortcut key to enter into search and will take you to **FTIIDEN**. See Vendor ID search information on page 9.
- 3. Tab and choose address type and Address Sequence number.
- 4. Choose Next section when complete with required fields.

| Requestor/Delivery Info | Requestor/Delivery Information Vendor Information Commodity/Accounting Balancing/Completion |                 |              |  |  |  |  |  |  |  |  |
|-------------------------|---------------------------------------------------------------------------------------------|-----------------|--------------|--|--|--|--|--|--|--|--|
| VENDOR INFORMATIO       | r vendor information                                                                        |                 |              |  |  |  |  |  |  |  |  |
| Vendor                  | J00345096 CDW Government Inc.                                                               | Contact         | Sean Queeney |  |  |  |  |  |  |  |  |
|                         | Vendor Hold                                                                                 | Email           |              |  |  |  |  |  |  |  |  |
| Address Type            | PO                                                                                          |                 |              |  |  |  |  |  |  |  |  |
| Sequence                | 2                                                                                           | Phone Area Code |              |  |  |  |  |  |  |  |  |
|                         |                                                                                             | Phone Number    |              |  |  |  |  |  |  |  |  |
| Street Line 1           | 200 N Milwaukee Ave                                                                         | Phone Extension |              |  |  |  |  |  |  |  |  |
| Street Line 2           |                                                                                             |                 |              |  |  |  |  |  |  |  |  |
| Street Line 3           |                                                                                             | Fax Area Code   |              |  |  |  |  |  |  |  |  |
|                         |                                                                                             | Fax Number      |              |  |  |  |  |  |  |  |  |
| City                    | Vernon Hills                                                                                | Fax Extension   |              |  |  |  |  |  |  |  |  |
| State or Province       | IL                                                                                          | Discount        |              |  |  |  |  |  |  |  |  |
| Zip or Postal Code      | 60061-1577                                                                                  | Tax Group       |              |  |  |  |  |  |  |  |  |
| Nation                  |                                                                                             | Currency        |              |  |  |  |  |  |  |  |  |

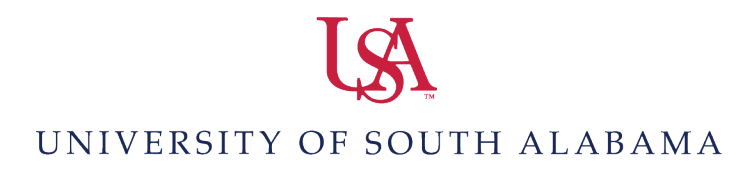

#### **Commodity/Accounting**

### IMPORTANT: DO NOT SEARCH OR ENTER ANY DATA IN THE COMMODITY BOX. TAB TO THE DESCRIPTION BOX

- 1. Enter a description for the item(s) you are requesting.
- 2. Enter the corresponding unit of measure, quantity, and unit price. Repeat as necessary.

| Requestor/Delivery Information | Vendor Information | Commodity/Accounting | Balancing/Completion                |            |           |          |            |
|--------------------------------|--------------------|----------------------|-------------------------------------|------------|-----------|----------|------------|
| COMMODITY                      |                    |                      |                                     |            |           |          |            |
| Item                           | Commodity          | Descrip              | ion                                 | U/M        | Tax Group | Quantity | Unit Price |
|                                |                    | 1 Lenovo             | ThinkPad T470 - 14" - Core i5 7300U | EA         | (2)       | 1.       | 1,582.6000 |
| K ◀ 1 of 1 ► N                 | 10 V Per Page      |                      |                                     |            |           |          |            |
| Extended Amount                | 1,582.60           |                      |                                     | Тах        | 0.00      |          | Distribute |
| Discount                       | ٥                  |                      | Commo                               | dity Total | 1,582.60  |          |            |
| Additional                     | 0.00               |                      | Docum                               | ient Total |           |          |            |

#### **Document/Item Text:**

When more description information is needed, select **Related** on the **Top Right** and the options of **Item or Document Text** will be available. Select the one that you need to provide the vendor with the required information. Information related to the entire order should be entered into **Document Text**. Information that related to a specific line item should be entered into **Item Text**.

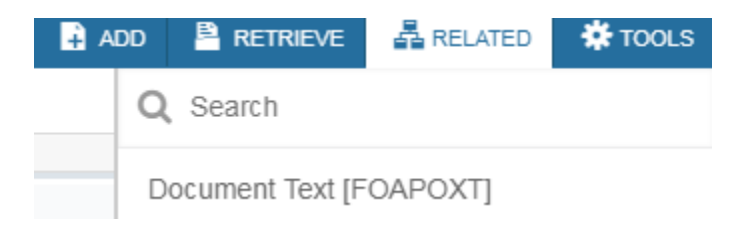

Type **Alt + Page Down** to access data entry area and enter your information.

| ×       | Procure                                      | ment Text Entry FOA | POXT 9.3.6 (PREP) |              |                   |                     |  |  |
|---------|----------------------------------------------|---------------------|-------------------|--------------|-------------------|---------------------|--|--|
| Text Ty | ype: REQ                                     | Code: R0048166      | Change Sequence:  | Item Number: | Vendor: J00345096 | CDW Government Inc. |  |  |
| ▼ PRO   | PROCUREMENT TEXT ENTRY                       |                     |                   |              |                   |                     |  |  |
| Text    |                                              |                     |                   |              |                   |                     |  |  |
| As pe   | As per quote JH1235 and E&I contract CNR1375 |                     |                   |              |                   |                     |  |  |
|         | K ◀ 1 of 1 ► ► 10 ▼ Per Page                 |                     |                   |              |                   |                     |  |  |

3. Insert accounting FOAPAL information in the Accounting section. Default COA, Year, Fund, and Program codes will automatically populate. You can change or modify these fields as required. (You may look up any portion of the FOAPAL by clicking within the associated box and clicking the F9 key to open the search function). Arrow down to access the bottom of the section to enter the amount of funds to be encumbered.

| equence          | COA        | Year | Index | Fund   | Orgn    | Acct   | Prog |
|------------------|------------|------|-------|--------|---------|--------|------|
| 3                | U          | 18   |       | 110000 | 172500  | 712150 | 4600 |
| 🕅 🛋 📋 of 1       | 10 • Per P | age  |       |        |         |        |      |
|                  |            | %    |       |        | USD     |        |      |
| Extended Amount  |            |      |       |        | 1,582.6 | 0      |      |
| Discount         |            |      |       |        | 0.0     | 0      |      |
| Additional       |            |      |       |        | 0.0     | 0      |      |
| Tax              |            |      |       |        | 0.0     | 0      |      |
| FOAPAL Total     |            |      |       |        | 1,582.6 | 0      |      |
| Document Total   |            |      |       |        | 0.0     | 0      |      |
| Remaining        |            |      |       |        | 1.582.6 | 0      |      |
| Commodity Amount |            |      |       |        |         |        |      |

4. Proceed to the Balancing/Completion screen (Alt + Page Down). Review the order details, ensuring that the word **balanced** is listed under Status. If **Balanced** isn't listed four times under Status, you will need to return to the previous screen to balance the Commodity and Accounting sections. Once you're balanced, click Complete. If you want to save the document and complete it

| REQUISITION ENTRY:      | REQUE STOR/DELIVERY                                                  |                  |                           |         |            |               | 🔛 insei  |
|-------------------------|----------------------------------------------------------------------|------------------|---------------------------|---------|------------|---------------|----------|
| Requisition             | R0048166                                                             | Comments         |                           |         |            | In Suspense   |          |
| Order Date              | 05/04/2018                                                           | Commodity Total  | 1,582.60                  |         |            | Document Text |          |
| Transaction Date        | 05/04/2018                                                           | Accounting Total | 1,582.60                  |         |            |               |          |
| Delivery Date           | 06/04/2018                                                           |                  | Document Level Accounting |         |            |               |          |
| Requestor/Delivery Info | ormation Vendor Information Commodity/Accounting Balancing/Completin | pn               |                           |         |            |               |          |
| BALANCING/COMPLE        | TION                                                                 |                  |                           |         |            |               | 🖬 insei  |
| Vendor                  | J00345096 CDW Government Inc.                                        |                  | CL                        | irrency |            |               |          |
|                         | Vendor Hold                                                          |                  | Exchang                   | e Rate  |            |               |          |
| COA                     | U University of South Alabama                                        |                  | Commodity                 | Record  | 1          |               |          |
|                         |                                                                      |                  |                           | Count   |            |               |          |
| Requestor               | Robert Brown                                                         |                  | Input A                   | mount   | 1,582.60   |               |          |
| Organization            | 172500 Purchasing                                                    |                  | Converted A               | mount   |            |               |          |
| AMOUNTS                 |                                                                      |                  |                           |         |            |               | 🖬 Inse   |
|                         | Input                                                                |                  | Commodity                 |         | Accounting | _             | Status   |
| Approved Amount         | 1,582.60                                                             |                  | 1,582.60                  |         | 1,582.60   |               | BALANCED |
| Discount Amount         | 0.00                                                                 |                  | 0.00                      |         | 0.00       | (A)           | BALANCED |
| Additional Amount       | 0.00                                                                 |                  | 0.00                      |         | 0.00       | T             | BALANCED |
| Tax Amount              | 0.00                                                                 |                  | 0.00                      |         | 0.00       |               | BALANCED |

at a later date, select In Process.

#### How to approve a Purchase Requisition in Banner 9

As individuals create Purchase Requisitions online in Banner, the Purchasing Department will create a purchase order once the requisitions have been routed through a series of electronic approval queues. An approval queue is a repository for purchase requests until the ultimate user with the appropriate authority has approved the document. Approval queues act as an electronic signature on the requisition and reduces the amount of manual paper processing.

Until a document has been approved and processed through the approval queues, the order cannot be converted to a purchase order and forwarded to the vendor.

To access documents waiting your approval:

1. You can either manually enter the FOAUAPP (User Approval) in the Search Box, or use the Menus option to access forms in Banner 9.

| ≡ | Q | Banner PREP |                                   |  |
|---|---|-------------|-----------------------------------|--|
|   |   |             | Welcome                           |  |
|   |   |             | FOAUAPP 😵                         |  |
|   |   |             | <b>User Approval</b><br>(FOAUAPP) |  |

- 2. When you first sign into Banner each day, a notification form appears alerting you to the fact that there are documents in your queue. Click X to exit the screen and proceed to User Approval.
- 3. Click the **Go** button to view the documents that are awaiting your review.

| X User Approval     | FOAUAPP 9.3.6 (PREP)           |                 |                 |            |                  |                 | 🔒 ADD 🔒 I  | RETRIEVE 🛔 RELATED     | TOOLS         |
|---------------------|--------------------------------|-----------------|-----------------|------------|------------------|-----------------|------------|------------------------|---------------|
| User ID: RBROWN Rol | bert Brown Document: Next Appr | over:           |                 |            |                  |                 |            | Sta                    | art Over      |
| USER APPROVAL       |                                |                 |                 |            |                  |                 |            | 🖬 Insert 🔲 Delete 🦷 Co | py 🔍 Filter   |
| Approve Disappr     | rove Detail Queues             |                 |                 |            |                  |                 |            |                        |               |
| NSF                 | Document Type                  | Document Number | Change Sequence | Submission | Originating User | Document Amount | Queue Type | Next Approver          |               |
|                     | REQ                            | R0047771        |                 |            | VCARITHERS       | 1,550.00        | DOC        |                        |               |
|                     | REQ                            | R0047920        |                 |            | RPENNINGTON      | 11,350.00       | DOC        |                        |               |
|                     | REQ                            | R0047950        |                 |            | BAWILSON         | 24,779.03       | DOC        |                        |               |
|                     | REQ                            | R0047987        |                 |            | GWASHINGTON      | 747.05          | DOC        |                        |               |
|                     | REQ                            | R0048018        |                 |            | SDORTCH          | 5,058.75        | DOC        |                        |               |
|                     | REQ                            | R0048048        |                 |            | GPOCHE           | 784.91          | DOC        |                        |               |
|                     | REQ                            | R0048054        |                 |            | MCOCHRANE        | 1,100.00        | DOC        |                        |               |
|                     | REQ                            | R0048056        |                 |            | MCOCHRANE        | 3,097.25        | DOC        |                        |               |
|                     | REQ                            | R0048084        |                 |            | KKENNEDY         | 1,467.52        | DOC        |                        |               |
|                     | REQ                            | R0048086        |                 |            | BAWILSON         | 4,610.80        | DOC        |                        |               |
| ◀ 1 of 3 ► N        | 10 V Per Page                  |                 |                 |            |                  |                 |            | Re                     | ecord 1 of 30 |

4. To view the details of a requisition, click on the Detail button.

| User ID: RBROWN | Robert Brown Document: Next App |
|-----------------|---------------------------------|
| USER APPROVAL   |                                 |
| Approve Dis     | a 4. Detail Queues              |
| NSF             | Document Type                   |
|                 | REQ                             |
|                 | REQ                             |
|                 | REQ                             |
|                 | REQ                             |
|                 | REQ                             |
|                 | REQ                             |
|                 | REQ                             |
|                 | REQ                             |
|                 | REQ                             |
|                 | REQ                             |

| × Requisition Ap     | pproval FOQRACT 9.0 (PREP)  |                   |                      | 🖬 ADD 🖺 RETRIEVE 🖓 RELATED 🔅 TOOLS  |
|----------------------|-----------------------------|-------------------|----------------------|-------------------------------------|
| REQUISITION APPROV   | AL                          |                   |                      | 🖬 Insert 📑 Delete 🤎 Copy 🔍 Filter   |
| Request              | R0047771 Virginia Carithers | Number of Items   | 1                    |                                     |
| LINE ITEM INFORMATIO | ON                          |                   |                      | 🔛 Insert 🔲 Delete 📲 Copy 🛛 🏹 Filter |
| Item                 |                             | Net               | 1,550.00             |                                     |
| Commodity            | Document Acctg Distribution | Vendor            | J00113072 ANSYS Inc. |                                     |
| 4 ◀ (1) of 1 ► +     | 1 * Per Page                |                   |                      | Record 1 of 1                       |
| <                    |                             |                   |                      | •                                   |
| ACCOUNTING INFORM    | IATION                      |                   |                      | 🚺 Insert 🗖 Delete 📲 Copy 🔍 Filte    |
| Sequence Number      | 1                           | Location          |                      |                                     |
| COA                  | Û.                          | Extended Amount   | 1,550.00             |                                     |
| Fiscal Year          | 18                          | Discount Amount   | 0.00                 |                                     |
| Index                |                             | Tax Amount        | 0.00                 |                                     |
| Fund                 | 155022                      | Additional Amount | 0.00                 |                                     |
| Organization         | 450500                      | Total             | 1,550.00             |                                     |
| Account              | 713050                      | Project           |                      |                                     |
| Program              | 4100                        | NSF               | Ν                    |                                     |
| Activity             |                             |                   | NSF Override         |                                     |
|                      | 1 Per Page                  |                   |                      | Record 1 of 1                       |

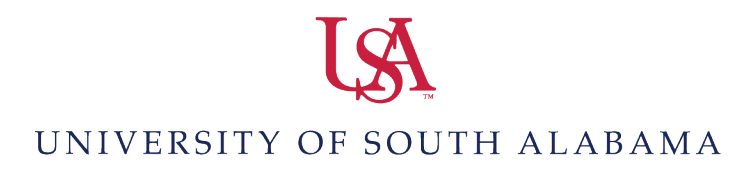

5. To see the complete details of a requisition, select **Related**, **Document Query**, and the **Go** button. This takes you to FPIREQN (Requisition Inquiry). Closing these query screens will allow you to return to the approval page.

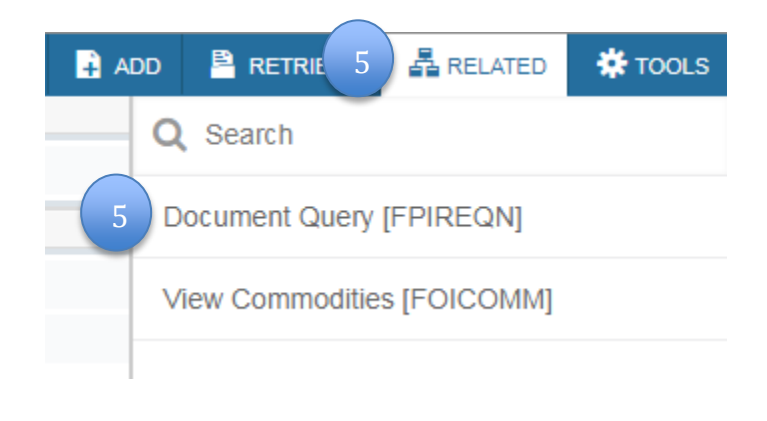

| ≣ Q            | 5           | Banner PREP                | Mr. Rober | t M. Brown | 🔒 Sigr | n Out  | ?        |
|----------------|-------------|----------------------------|-----------|------------|--------|--------|----------|
| Requisit       | ition Que   | y FPIREON 9.0 (PREP)       | 🔒 ADD     | 🖹 RETP     | REL    | ATED 👯 | TOOLS    |
| Requi          | sition:     | 0047771                    |           |            | 5      | Ga     | <b>b</b> |
| Get Started: F | ill out the | fields above and press Go. |           |            |        |        |          |

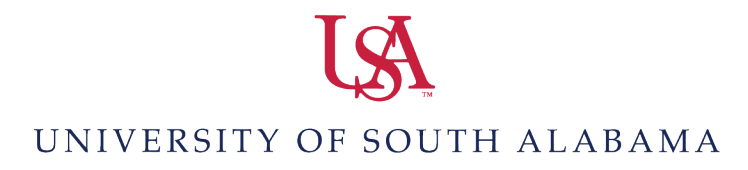

#### Using FOIDOCH to research procurement documents

FOIDOCH (Document History) allows users to see requisitions, Invoices, Payments, and Purchase Orders.

1. Enter **FOIDOCH** in the search box and press enter.

| ≡ | Q | ъ | Banner PREP |                               |
|---|---|---|-------------|-------------------------------|
|   |   |   |             | Welcome                       |
|   |   |   |             | FOIDOCH                       |
|   |   |   | Ŭ           | Document History<br>(FOIDOCH) |
|   |   |   |             |                               |

Enter Document Type. Below are some common Document Types:

| REQ – Requisition | PO – Purchase Order | INV – Invoice | CHK – Check |
|-------------------|---------------------|---------------|-------------|

2. Enter the Document type and Document code. Press Go.

|   | ≡ Q            | 5           | Banner PREP                |                         | Mr. Rober | t M. Brown | 🔒 Sign Ou | it ?    |
|---|----------------|-------------|----------------------------|-------------------------|-----------|------------|-----------|---------|
| 2 | Docun          | ient Histo  | y FOIDOCH 9.3.2 (PREP)     |                         | 🔒 ADD     |            | 🛔 RELATED | 🗱 TOOLS |
|   | Document       | Type: F     | EQ Requisition             | Document Code: R0048161 |           | $7_{2}$    |           | Go      |
|   | Get Started: F | ill out the | fields above and press Go. |                         |           |            |           |         |

Each Banner Document Type has a Status and Status Description Indicator

| X Document History FOIDOCH 9.3.2 (PREP)                |                 |        |                    |
|--------------------------------------------------------|-----------------|--------|--------------------|
| Document Type: REQ Requisition Document Code: R0048161 |                 |        |                    |
| DOCUMENT HISTORY                                       |                 |        |                    |
| Document Type                                          | Document Number | Status | Status Description |
| Requisition                                            | R0048161        | A      | Approved           |
| Purchase Order                                         | P0047299        | A      | Approved           |
| K ◀ (1) of 1 ► N 10 ▼ Per Page                         |                 |        |                    |

This example shows a Purchase Requisition and Purchase Order with status indicators of "A" for **Approved**.

#### Banner Status Indicators are as follows:

- (A) Approved
- (C) Completed
- (F) Final Reconciliation
- (R) Receipt Required
- (S) Suspended
- (0) Open
- (X) Cancelled
- (V) Void
- (H) Hold
- (T) Tagged Permanently

#### Researching the status of a Purchase Requisition

To determine the status of a completed requisition, use Document Approval History **(FOIAPPH)** and/or Document Approval **(FOAAINP)**.

FOIAPPH shows who has already completed the requisition approval process.

- 1. From the Navigation screen, type FOIAPPH in the search box and press the Go button.
- 2. Select your search criteria from the dropdown box.

| X Document Approval Histor | y FOIAPPH 9.3.6 (PREP) |                 |  |      |  | 🔒 ADD 🚆 RETRIEVE                                        | A RELATED       | TOOLS 1        |  |  |  |
|----------------------------|------------------------|-----------------|--|------|--|---------------------------------------------------------|-----------------|----------------|--|--|--|
| OCCUMENT APPROVAL HISTORY  |                        |                 |  |      |  | <ul> <li>Enter a query; press F8 to execute.</li> </ul> |                 |                |  |  |  |
| Add Another Field          |                        |                 |  |      |  |                                                         |                 |                |  |  |  |
|                            |                        |                 |  |      |  |                                                         |                 | Clear All Go   |  |  |  |
| ▼ DETAILS                  |                        |                 |  |      |  | 0                                                       | Insert 📕 Delete | Copy 9, Filter |  |  |  |
| Queue ID                   | Level                  | Approver's Name |  |      |  | Approved Date                                           |                 |                |  |  |  |
|                            |                        |                 |  |      |  |                                                         |                 |                |  |  |  |
| 4                          |                        |                 |  |      |  |                                                         |                 | Record 1 of 1  |  |  |  |
| USER INFORMATION           |                        |                 |  |      |  | 0                                                       | Insert 🗖 Delete | Copy 9, Filter |  |  |  |
| Originating User           |                        |                 |  | Name |  |                                                         |                 |                |  |  |  |

- 3. Enter the requisition number after selecting **Document Code** and **Contains** search criteria.
- 4. Press the **Go** button or **F8** to execute your search.

| X Document Approval History FOIAPPH 9.3.6 (PREP) | ado - | RETRIEVE          | tools 1        |
|--------------------------------------------------|-------|-------------------|----------------|
| DOCUMENT APPROVAL HISTORY                        |       | 🕻 Insert 🛛 Delete | Copy 9, Filter |
|                                                  |       |                   | 0              |
| Document Code  Contains R0048155 3               |       |                   | ٥              |
| Add Another Field *                              |       |                   |                |
|                                                  |       |                   | 4 6            |

5. The search results will list all of the approval queues that have been satisfied.

| X Document Approval History FOIAP | PH 9.3.6 (PREP) |                 |                 |                    |                   | 🔒 ADD         | 🖹 retrieve | A RELATED  | tools            |
|-----------------------------------|-----------------|-----------------|-----------------|--------------------|-------------------|---------------|------------|------------|------------------|
| DOCUMENT APPROVAL HISTORY         |                 |                 |                 |                    |                   |               | 🕻 insert 🕻 | Delete 🦷 🤇 | Copy 🖣 Filter    |
| Document Code                     |                 | Туре            | Change Sequence |                    | Submission Number |               |            |            |                  |
| R0048155                          |                 | REQ             |                 |                    |                   |               |            |            |                  |
| ( ◀ 1) of 1 ► )  10 ▼ Per         | Page            |                 |                 |                    |                   |               |            |            | Record 1 of 1    |
| * DETALS                          |                 |                 |                 |                    |                   |               | 🕄 Insert   | Delete 🗖 🤇 | Copy 🛛 🎙, Filter |
| Queue ID                          | Level           | Approver's Name |                 |                    |                   | Approved Date |            |            |                  |
| DNED                              | 1               | Andrea Kent     |                 |                    |                   | 03/16/2018    |            |            |                  |
| G130                              | 1               | Andrea Kent     |                 |                    |                   | 03/16/2018    |            |            |                  |
| A047                              | 1               | John Hedberg    |                 |                    |                   | 03/16/2018    |            |            |                  |
| 10 ▼ Per                          |                 |                 |                 |                    |                   |               |            |            |                  |
| ▼ USER INFORMATION                |                 |                 |                 |                    |                   |               | C Insert   | Delete 📲 🤇 | Copy 9, Filter   |
| Originating User SBUFORD          |                 |                 |                 | Name Shanon Buford |                   |               |            |            |                  |

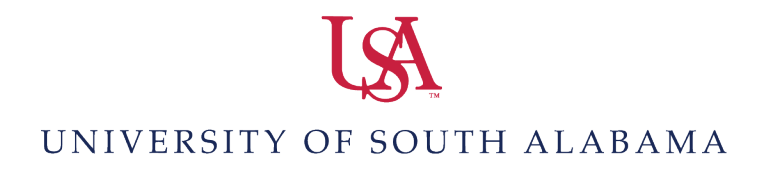

**FOAAINP** shows who still needs to review the requisition.

- 1. From the Navigation screen, type **FOAAINP** in the search box and press the **Go** button.
- 2. Enter the requisition number in the **Document** field and REQ in the **Type** field.
- 3. Press the **Go** button to execute your search.

| ≡  | Q 🏷 Banner PREP                        |   | C Mr. Robert M. Brown | 🔒 Sign Out | ?       |
|----|----------------------------------------|---|-----------------------|------------|---------|
| ×  | Document Approval FOAAINP 9.3.3 (PREP) |   |                       | FLATED     | 🗱 TOOLS |
|    | Document: * R0048155                   | 1 | 2 pe: REQ             | 3          | Go      |
| Ch | ange Sequence:                         |   | Juuritission:         |            |         |

4. The search results will list all approval queues at the top of the page in alphabetical order that have yet to be satisfied. A list of all approvers in the required queues is shown at the bottom of the page.

| X Document Approval FOAAINP 9.3.3 (P                      | REP)                |                     |             | ADD            |          | A RELA   | TED 🕇     | TOOLS      |
|-----------------------------------------------------------|---------------------|---------------------|-------------|----------------|----------|----------|-----------|------------|
| Document: R0043155 Type: REQ Change Sequence: Submission: |                     |                     |             |                |          |          |           | wer        |
| ▼ QUEUE AND LEVEL LIST                                    |                     |                     |             | C Insert       | Delete   | Сору     | ¥, Filter |            |
| Queue ID                                                  | Queue Description   |                     | Queue Level | Approval Level |          |          |           |            |
| A047                                                      | GRANT APPROVAL DNED |                     | 2           |                |          |          |           |            |
| во 4.                                                     | BUSINESS OFFICE     |                     | 1           |                |          |          |           |            |
| во                                                        | BUSINESS OFFICE     |                     | 1           | 2              |          |          |           |            |
| PURF                                                      | PURCHASING FINAL    |                     | 1           | +              |          |          |           |            |
| K ◀ 1 of 1 ► 1 10 ▼ Per Pag                               | 3e                  |                     |             |                |          |          | Reco      | ord 1 of 4 |
| + Indicates what will be approved                         |                     |                     |             |                |          |          |           |            |
| ▼ APPROVER LIST                                           |                     |                     |             |                | 🚦 Insert | Delete 🕈 | Copy      | Ϋ, Filter  |
| Queue                                                     | Level               | User                |             |                |          |          |           |            |
| A047                                                      | 1                   | 2 Edward Duke       |             |                |          |          |           |            |
| A047                                                      | 1                   | 2 Jonathan Bowden   |             |                |          |          |           |            |
| A047                                                      | 2                   | 2 Kim Dees          |             |                |          |          |           |            |
| A047                                                      | 2                   | 2 Lindsey Sheffield |             |                |          |          |           |            |
| A047                                                      | 2                   | 2 Tiffany Drury     |             |                |          |          |           |            |
| A047                                                      | 1                   | 2 Tammy Silcox      |             |                |          |          |           |            |
| K 🔍 🗍 of 1 🕨 H 🛛 10 🔹 Par Page Record 1                   |                     |                     |             |                |          |          |           | ord 1 of 6 |
| In suspense                                               |                     |                     | Approve     |                |          |          |           |            |
| Detail                                                    |                     |                     | Disapprove  |                |          |          |           |            |

**Queue ID -** Pre-set identification number for a particular approval queue.

**Queue Description -** The name of the approval queue.

**Queue Level -** Indicates the Queue Description's level of approval.

**Queue –** Same as queue ID.

**Level -** Position of an approver in the approval queue.

**User** The actual name(s) of the approver(s)

**Detail** Click the **Detail** icon to display the accounting information.

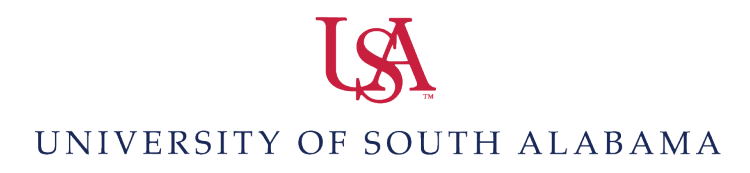

5. To see more detail about the requisition you are reviewing, select Related and Document Query.

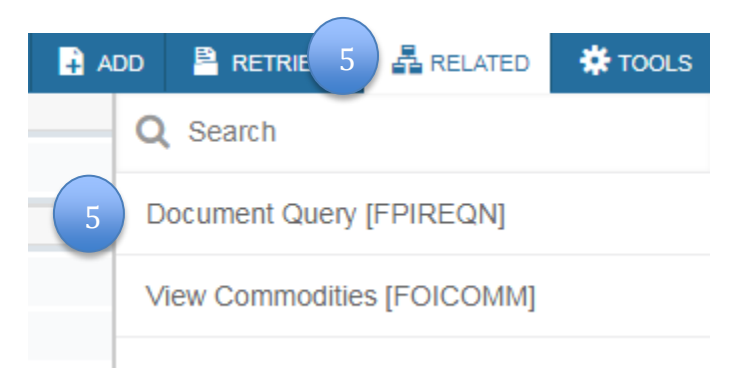

6. The requisition number will populate in the Requisition field. Click the Go button to see the requisition details.

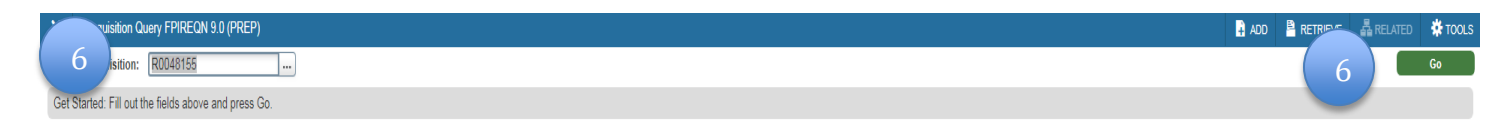